## United Security marka kayıt cihazına Hikvision kamera eklenmesi

Hikvision kameraların Onvif özelliği, fabrika çıkış ayarlarında kapalıdır. Bu nedenle, aşağıda anlatıldığı şekilde Onvif özelliğinin aktif edilmesi gerekir.

 Kendi programı üzerinden veya doğrudan bir tarayıcı aracılığı üzerinden Hikvision kameranın menüsüne giriniz.

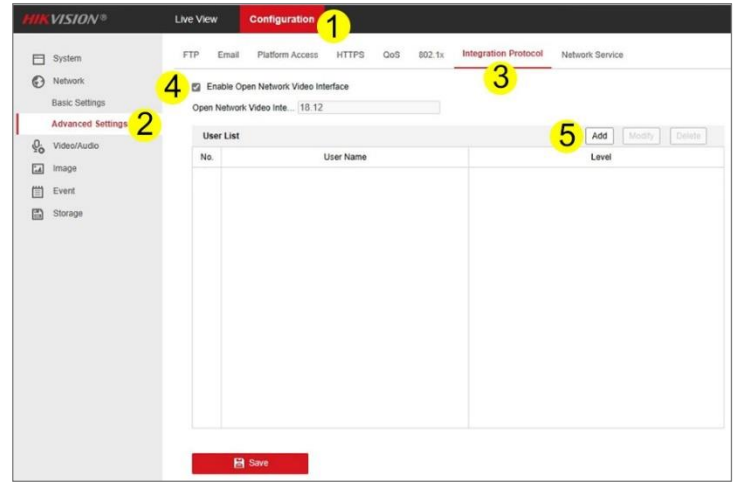

- "Configuration" (Yapılandırma) menüsünün altında Advanced Settigs (Gelişmiş Ayarlar) menüsüne tıklayınız.
- 3. Açılan pencerenin üzerindeki "Integration Protocol" (Entegrasyon Protokolü) tabına tıklayınız.
- "Enable Open Network Video Interface" (Onvif protokolünü etkinleştir) yazısının solundaki kutucuğu işaretleyiniz.
- 5. Yeni bir kullanıcı eklemek için sayfanın sağ tarafındaki "Add" (Ekle) butonuna basınız.
- Yeni bir pencere açılacaktır. Bu pencerede "User Name" (Kullanıcı Adı) alanına kullanmak istediğiniz kullanıcı adını giriniz. Örneğin "user" yazabilirsiniz.

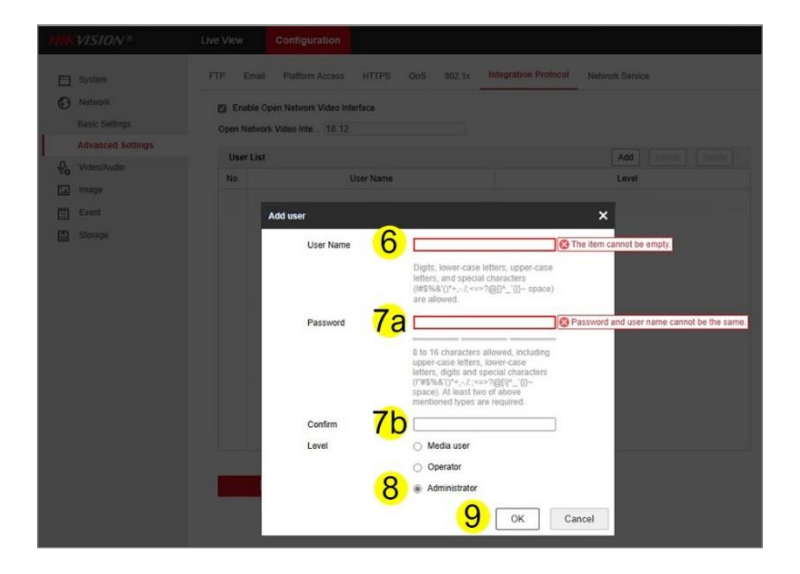

- Password (Şifre) alanına (7a) bu kullanıcı için bir şifre yazınız ve aynı şifreyi 7b alanına da girerek doğrulayınız.
- 8. Administrator seçeneğini işaretleyiniz.
- 9. "Ok" (Tamam) butonuna basarak giriş yapınız.
- 10. Bir önceki sayfa açılacaktır. Bu sayfada "Save" (Sakla) butonuna basarak kaydı tamamlayınız.

| HIKVISION®             | Live Vi | ew                                                          | Configuration   |       |     |        |                      |                 |
|------------------------|---------|-------------------------------------------------------------|-----------------|-------|-----|--------|----------------------|-----------------|
| System                 | FTP     | Email                                                       | Platform Access | HTTPS | QoS | 802.1x | Integration Protocol | Network Service |
| Network Basic Settings | Ope     | Enable Open Network Video Interface Open Network Video Inte |                 |       |     |        |                      |                 |
| Advanced Se            | ttings  |                                                             |                 |       |     |        |                      |                 |
| Video/Audio            | C C     |                                                             |                 |       |     |        | Add Modry Device     |                 |
| image                  | N       | No. User Name                                               |                 |       |     |        | Level                |                 |
| (III) Event            |         | 1 user                                                      |                 |       |     |        | Administrator        |                 |
| E) Storage             |         |                                                             |                 |       |     |        |                      |                 |
|                        |         |                                                             | 10              |       |     |        |                      |                 |
|                        |         |                                                             | 10              |       |     |        |                      |                 |
|                        |         | 8                                                           | Save            |       |     |        |                      |                 |

11. United Security kayıt cihazınızda kamera arama menüsüne girerek bu kamerayı arattığınızda kamerayı Onvif olarak bulacaktır. Yukarıda belirlediğiniz "User Name" ve "Password" ü kullanarak kameraya bağlanabilirsiniz.